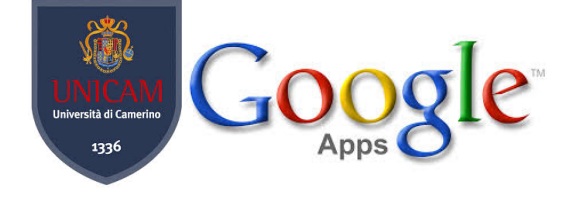

# COME CREARE GRUPPI CON GOOGLE

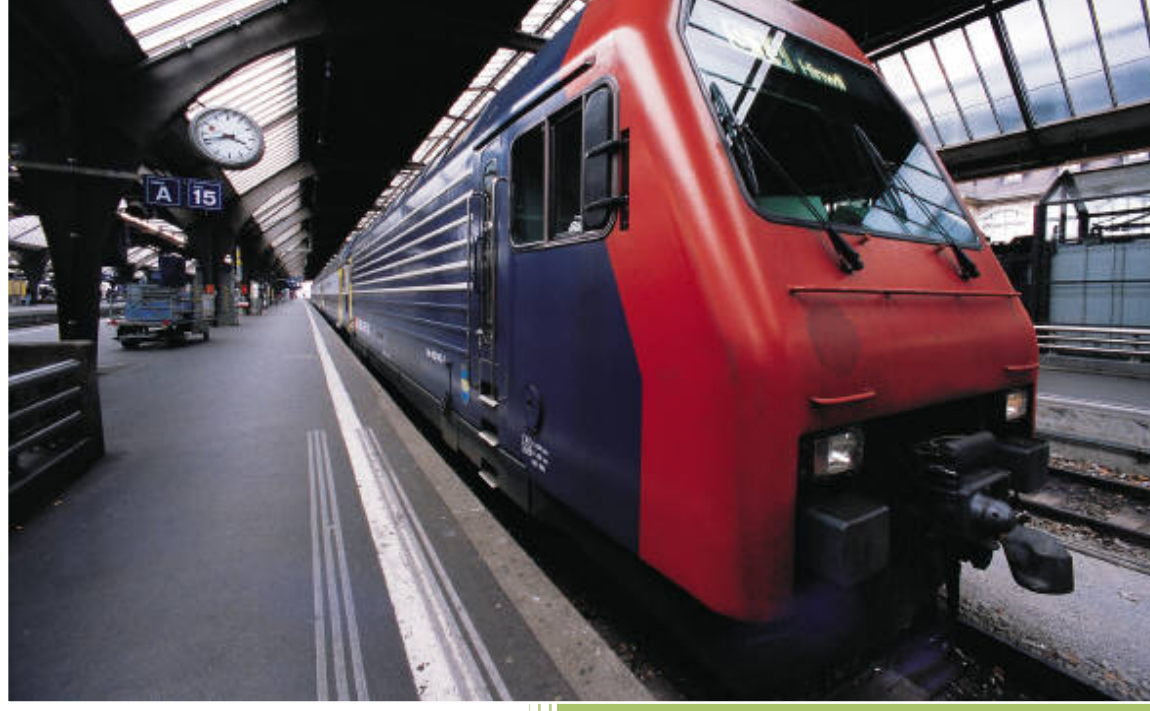

Matteo Mircoli Studente informatica Unicam

### **COME CREARE DEI GRUPPI**

1) Rechiamoci su gmail.com e accediamo con le nostre credenziali a questo punto avremo davanti una schermata simile

| 🖉 Creazione di gruppi di cor 🗴 | 📑 (1) Facebook 🛛 🗙 🕅 Posta in ar             | rivo (5.274) - m: 🗴                                                                                          | - 0 X                |
|--------------------------------|----------------------------------------------|----------------------------------------------------------------------------------------------------|----------------------|
| ⇐ ⇒ C 🔒 https://mail.c         | oogle.com/mail/u/3/#inbox                    |                                                                                                    | 🔂 🕺 📶 🗏              |
| 🗋 Add MySmark book 🍈 Dowr      | nload the Latest 📔 Smark It! 🐱 Linguaggio (  | - Tipi 📑 🔺 Maxithlon. Intervista 🕨 YouTube - Undisclo 👗 L'albo d'oro di Maxit                                | » 📋 Altri Preferiti  |
| +Tu Ricerca Immagi             | ni <b>Posta</b> Drive Calendar Sites         | Gruppi Contatti Altro -                                                                                      |                      |
| UNICAN<br>W                    |                                              |                                                                                                    | studenti.unicam.it 👻 |
|                                | Spiace                                       | enti. Non è stato possibile caricare l'immagine selezionata.                                                 |                      |
| Posta -                        | □ ▼ C Altro ▼                                |                                                                                                    | • Q                  |
| 0000//                         | Prova una nuova casella di posta: C          | assica Email importanti in alto Email da leggere in alto Email speciali in alto Email prioritaria            | ×                    |
| SCRIVI                         | ▼ Da leggere                                 |                                                                                                    | 1–25 di 5.274 💿      |
| Posta in arrivo (5.274)        | 口 ☆ D HTML.it (3)                            | HTML.it - novità 11 Marzo 2013 - HTML.it - Novità 11 Marzo 2013 Novità 11 Marzo 2013 iStockphoto GUID 🤉      | 👳 11 mar             |
| Speciali                       |                                              |                                                                                                    |                      |
| Importanti                     | ⊔ ג D HIML.it                                | Una GIF al giorno 11/03/2013                                                                                 | ⊇ 11 mar             |
| Posta inviata                  | □ ☆ □ hOROSCOPofree.com                      | Matteo Mircoli, Cupido ha mirato proprio te! - Se non visualizzi correttamente questo messaggio, clicca      | 10 mar               |
| Bozze (4)                      | 🗌 🙀 🕞 Rai Eri   EdMaster   End.              | Carlo Conti e I Migliori Anni: in edicola la seconda uscita! - Se non riesci a visualizzare correttamente    | 10 mar               |
| ▼ MESSAGGI                     | 🗌 📩 🕞 Google Calendar                        | You have no events scheduled today Google Calendar matteomircoli/19@gmail.com, you have no event             | 10 mar               |
| ssss (4)                       | 🗆 📩 🗅 Netlog                                 | Tra due giorni sarà il compleanno di JustPimpi LL! - Tra due giorni sarà il compleanno di JustPimpi LL!      | 10 mar               |
| mattaa miraali@atuda           | 🗆 📩 🗅 Netlog                                 | Tra due giorni sarà il compleanno di o0°Elisa°Oo! - Tra due giorni sarà il compleanno di o0°Elisa°Oo! +      | 10 mar               |
| Cerca persone                  | □ ☆ □ (mittente sconosciuto) (2)             | matteo.mircoli@s//ssss Rapporto spam del 10/03/2013 02:01 - Rapporto spam IceWarp Questo rapporte            | 10 mar               |
| Alessio                        | □ ☆ □ delphibit                              | delphibit@gmail.com has shared a calendar with you - Hello matteomircoli19@gmail.com, We are writ            | 9 mar                |
|                                | □ ☆ □ store-newsletter                       | eBay Seller Email: Dai un'occhiata agli oggetti appena messi in vendita - Please note that this is a s       | 9 mar                |
|                                | □ <sup>∧</sup> <sub>≻</sub> □ Bastardidentro | [www.bastardidentro.it] Punti di vista - E' sempre una questione di punti di vista (guarda l'allegato) Altri | ⊇ 9 mar              |

| Creazione di gruppi di cor 🗴 🗸 | 👖 (1) Facebook 🛛 🗙 🕅 Posta in arriv                                      | o (5.274) - m. x                                                                                             | _ @ ×                     |
|--------------------------------|--------------------------------------------------------------------------|----------------------------------------------------------------------------------------------------|---------------------------|
| 🖕 🔿 C 🔒 https://mail.g         | oogle.com/mail/u/3/#inbox                                                |                                                                                                    | 🔂 💦 📶 🔳                   |
| 📔 Add MySmark book 🎲 Down      | nload the Latest 📔 Smark It! 😾 Linguaggio C -                            | Tipi 📑 🔺 Maxithlon. Intervista 🕨 YouTube - Undisclo 🔺 L'albo d'oro di Maxit                                  | » 📔 🖿 Altri Preferiti     |
| +Tu Ricerca Immagir            | ni <b>Posta</b> Drive Calendar Sites Gr                                  | uppi Contatti Altro -                                                                                        |                           |
|                                |                                                                          |                                                                                                    | tudenti.unicam.it 👻       |
| Posta -                        | C Altro -                                                                |                                                                                                    | \$≁                       |
| Posta<br>Contatti              | Prova una nuova casella di posta: Clas                                   | sica Email importanti in alto Email da leggere in alto Email speciali in alto Email prioritaria              | ×<br>1–25 di 5.274   .    |
| Speciali                       | 🗆 📩 🕞 HTML.it (3)                                                        | HTML.it - novità 11 Marzo 2013 - HTML.it - Novità 11 Marzo 2013 Novità 11 Marzo 2013 iStockphoto GUID @      | ⊋ 11 mar                  |
| Importanti                     | 🗆 🕁 🕞 HTML.it                                                            | Una GIF al giorno 11/03/2013 C                                                                               | ∋ 11 mar                  |
| Posta inviata                  | □ ☆ □ hOROSCOPofree.com                                                  | Matteo Mircoli, Cupido ha mirato proprio te! - Se non visualizzi correttamente questo messaggio, clicca      | 10 mar                    |
| Bozze (4)                      | 🖂 📩 🕞 Rai Eri   EdMaster   End.                                          | Carlo Conti e I Migliori Anni: in edicola la seconda uscita! - Se non riesci a visualizzare correttamente    | 10 mar                    |
| ✓ MESSAGGI                     | 🔲 ☆ 🕞 Google Calendar                                                    | You have no events scheduled today, - Google Calendar matteomircoli19@gmail.com, you have no event           | 10 mar                    |
| ssss (4)                       | □ ☆ □ Netlog                                                             | Tra due giorni sarà il compleanno di JustPimpi LL! - Tra due giorni sarà il compleanno di JustPimpi LL!      | 10 mar                    |
| mattaa_miraali@atuda           | □ ☆ □ Netlog                                                             | Tra due giorni sarà il compleanno di o0°Elisa°Oo! - Tra due giorni sarà il compleanno di o0°Elisa°Oo! F      | 10 mar                    |
|                                | $\square \stackrel{\wedge}{\precsim} \square$ (mittente sconosciuto) (2) | matteo.mircol@s//ssss Rapporto spam del 10/03/2013 02:01 - Rapporto spam IceWarp Questo rapporto             | 10 mar                    |
|                                | □ ☆ □ delphibit                                                          | delphibit@gmail.com has shared a calendar with you - Hello matteomircoli19@gmail.com, We are writ            | 9 mar                     |
|                                | □ ☆ □ store-newsletter                                                   | eBay Seller Email: Dai un'occhiata agli oggetti appena messi in vendita - Please note that this is a s       | 9 mar                     |
|                                | □ ☆ □ Bastardidentro                                                     | [www.bastardidentro.it] Punti di vista - E' sempre una questione di punti di vista (guarda l'allegato) Altri | ⊇ 9 mar                   |
| 📀 📀 💌 🤇                        | S The state of the second                                                |                                                                                                    | 20:30<br><b>6/04/2013</b> |

2) A questo punto clicchiamo sul tasto posta e successivamente su Contatti

3) Successivamente dopo aver cliccato su contatti avremo a disposizione la nostra rubrica personale di gmail. Quindi otterremo una schermata simile a questa (questa che vedete è la mia personale).

| 🖉 Creazione di gruppi di cor 🗴 🚺 | f Facebook 🛛 🗙 🕅 Gest               | ione contatti - mattec 🗴                   |                                                 |                         | _ @ ×                 |
|----------------------------------|-------------------------------------|--------------------------------------------|-------------------------------------------------|-------------------------|-----------------------|
| ← ⇒ C 🔒 https://mail.go          | oogle.com/mail/u/3/#contacts        |                                            |                                                 |                         | 🔂 就 📶 🔳               |
| 🎦 Add MySmark book 🍈 Downle      | oad the Latest 📔 Smark It! 😾 Lingua | ıggio C - Tipi 📑 🔺 Maxithlon. Intervista 🖡 | YouTube - Undisclo.                             | 🗛 L'albo d'oro di Maxit | » 📋 Altri Preferiti   |
| +Tu Ricerca Immagini             | i <b>Posta</b> Drive Calendar Site  | es Gruppi Contatti Altro-                  |                                                 |                         |                       |
| <u>.</u>                         |                                     |                                            |                                                 |                         | Potudonti unicom it – |
|                                  |                                     |                                            |                                                 |                         | gstudenti.unicani.it  |
| Contatti -                       | 🗌 🔻 👻 Altro 🔻                       |                                            |                                                 | Alessio - Topolino 🧹 📏  | ‡.×                   |
| NUOVO CONTATTO                   | Alerria                             | Alessia assieni@studenti.uni               |                                                 |                         |                       |
| Contatti personali (12)          |                                     | m.it                                       |                                                 |                         | Prova1                |
| Pippo (1)                        |                                     | maroo.gr.o (@g                             | r                                               |                         | Prova1                |
| Pippo_Pluto                      |                                     | info@aballrant.com                         |                                                 | Questi sono i           | Prova1                |
| Prova1 (5)                       | - Harrari Harra                     |                                            |                                                 | nostri contatti         | Prova1                |
| Topolino                         |                                     |                                            |                                                 | nostri contatti         | Prova1                |
| Più contattati (11)              |                                     |                                            | $\geq$                                          |                         |                       |
| Altri contatti (12)              |                                     |                                            |                                                 |                         |                       |
| Nuovo gruppo                     | - Misseli Mettee                    |                                            |                                                 |                         |                       |
| Importa contatti                 |                                     | alberto polzonetti@unicam.it               |                                                 |                         | _                     |
| <u> </u>                         |                                     | mogaronecountrynouse                       |                                                 |                         | _                     |
| Cerca persone                    |                                     |                                            |                                                 |                         |                       |
|                                  | торонно                             | ріррошріцто. к                             |                                                 |                         | Pippo                 |
|                                  |                                     | ©2013 Google - <u>versione preced</u>      | <u>ente</u> - <u>Termini</u> - <u>Nor</u> me su | lla privacy             |                       |
|                                  |                                     |                                            |                                                 |                         |                       |
|                                  |                                     |                                            |                                                 |                         |                       |

4) Ora è il momento di creare il gruppo selezioniamo i Contatti che devono fare parte del nostro

gruppo e successivamente clicchiamo sul pulsante dei gruppi ( time in alcuni casi accade che il suddetto pulsante non compia in ogni caso ora vi indicherò dove lo potrete trovare) clicchiamo crea nuovo come vediamo nelle prossime schermate.

| 🖉 Creazione di gruppi di cor 🗴 🗡 | 🗹 Gestione contatti - mattec  🔪 🦳   |                                          |                                                         |                                                 |                       |
|----------------------------------|-------------------------------------|------------------------------------------|---------------------------------------------------------|-------------------------------------------------|-----------------------|
| ← → C 🔒 https://mail.go          | oogle.com/mail/u/3/#contacts        |                                          |                                                         |                                                 | 🔂 👬 📶 🔳               |
| 📔 Add MySmark book 🍈 Downl       | oad the Latest 📔 Smark It! 🐱 Lingua | ggio C - Tipi 📑 🛛 Maxithlon. Intervista. | D YouTube - Undisclo 🔺 L'a                              | Ibo d'oro di Maxit                              | » 📔 🚞 Altri Preferiti |
| +Tu Ricerca Immagin              | i <b>Posta</b> Drive Calendar Site  | es Gruppi ontatti Altro-                 |                                                         |                                                 |                       |
|                                  |                                     | acenti. Non è stato possibile caricare   | 'immagine selezionata.                                  | <b>en en en en en en en en en en en en en e</b> | udenti.unicam.it      |
| Contatti                         |                                     | Altro 🕶                                  |                                                         | Alessio - Topolino 🧹 🗦                          | <b>\$</b> *           |
| NUOVO CONTATTO                   | Alessio                             | Alessio.gardoni@studenti.uni             |                                                         |                                                 | ^                     |
| Contatti personali (12)          | 🗌 de Cosmis, Sonia                  | soniademinicis.tutor@unicam.it           |                                                         | 7                                               | Prova1                |
| Pippo (1)                        | 🗹 grasselli, marco                  | marco.gr.91@gmail.com                    | Contatti                                                |                                                 | Prova1                |
| Pippo_Pluto                      |                                     | info@shellrent.com                       | selezionati                                             |                                                 | Prova1                |
| Prova1 (5)                       | 🗹 Maccari, Marco                    | marco.maccari@unicam.it                  |                                                         |                                                 | Prova1                |
|                                  | ✓ Michele, Santucci                 | santucci.michele@studenti.u              |                                                         |                                                 | Prova1                |
| Altri contatti (12)              | Mircoli, Matteo                     | matteo.mircoli@alice.it                  |                                                         |                                                 |                       |
| Nuovo gruppo                     | Mircoli, Matteo                     | matteo.mircoli@alice.it                  |                                                         |                                                 |                       |
| Importa contatti                 | Polzonetti, Alberto                 | alberto.polzonetti@unicam.it             |                                                         |                                                 |                       |
| <u> </u>                         | Sanò, Francesco                     | info@aironecountryhouse.it               |                                                         |                                                 |                       |
| Cerca persone                    | Talamonti, Andrea                   | andrea.talamonti@studenti.un             |                                                         |                                                 |                       |
| MARIA MONTANINI                  | Topolino                            | pippo@pluto.it                           |                                                         |                                                 | Pippo                 |
| Massimo Maccari                  |                                     | ©2013 Google - <u>versione p</u>         | recedente - <u>Termini</u> - <u>Norme sulla privacy</u> |                                                 |                       |
| cinfo                            |                                     |                                          |                                                         |                                                 |                       |
| 📀 💽 💽                            |                                     |                                          | 1000                                                    | and a state of                                  | 20:43<br>06/04/2013   |

**NB** i contatti non devono obbligatoriamente essere contigui per semplicità nel creare l'esempio sono stati scelti contigui.

| reazione di gruppi di cor 🗙 🎽                                                                                                    |                                                                                                    | (                                                                                                    |                                                                                                    |                                                                    |                                                                                                    |                                                                                                    |
|----------------------------------------------------------------------------------------------------|----------------------------------------------------------------------------------------------------|----------------------------------------------------------------------------------------------------|----------------------------------------------------------------------------------------------------|--------------------------------------------------------------------|----------------------------------------------------------------------------------------------------|----------------------------------------------------------------------------------------------------|
| C                                                                                                    | ogle.com/mail/u/3/#conta                                                                                                    | acts                                                                                                    | f A Maxithlon, Intervista                                                                                                    | YouTube - Undisclo                                                 | A L'albo d'oro di Maxit                                                                                                    | 🔂 💦 🛛                                                                                                    |
| +Tu Ricerca Immagini                                                                                                    | i Posta Drive Calenda                                                                                                    | ar Sites Gruppi C                                                                                                    | ontatti Altro -                                                                                                    |                                                                    |                                                                                                    |                                                                                                    |
| <b></b>                                                                                                    |                                                                                                    |                                                                                                    |                                                                                                    |                                                                    |                                                                                                    |                                                                                                    |
| UNIČAM<br>Historia                                                                                                    |                                                                                                    |                                                                                                    |                                                                                                    |                                                                    | ma                                                                                                    | atteo.mircoli@studenti.unicam.i                                                                                                    |
| Contatti                                                                                                    |                                                                                                    | <b>,</b>                                                                                                    | Altro 👻                                                                                                    |                                                                    | Alessio - Topolino                                                                                                    |                                                                                                    |
| Contatti                                                                                                    |                                                                                                    |                                                                                                    |                                                                                                    |                                                                    |                                                                                                    |                                                                                                    |
| NUOVO CONTATTO                                                                                                    | Alessio                                                                                                    | Contatti personali                                                                                                    | @studenti.uni                                                                                                    |                                                                    |                                                                                                    |                                                                                                    |
| Contatti personali (12)                                                                                                    | 🗌 de Cosmis, Sonia                                                                                                    | Prova1                                                                                                    | utor@unicn.it                                                                                                    |                                                                    |                                                                                                    | Prova1                                                                                                    |
| Pippo (1)                                                                                                    | 🗹 grasselli, marco                                                                                                    | Pippo                                                                                                    | nail Jom                                                                                                    |                                                                    |                                                                                                    | Prova1                                                                                                    |
| Pippo_Pluto                                                                                                    |                                                                                                    | Pippo_Pluto                                                                                                    | om                                                                                                    |                                                                    |                                                                                                    | Prova1                                                                                                    |
| Prova1 (5)                                                                                                    | 🗹 Maccari, Marco                                                                                                    |                                                                                                    | ≬unicam.it                                                                                                    |                                                                    |                                                                                                    | Prova1                                                                                                    |
| Topolino                                                                                                    | Michele, Santucci                                                                                                    | Crea nuovo                                                                                                    | e@studenti.u                                                                                                    |                                                                    |                                                                                                    | Prova1                                                                                                    |
| Più contattati (11)                                                                                                    | Mircoli, Matteo                                                                                                    | matteo.mircoli                                                                                                    | i@alice.it                                                                                                    |                                                                    |                                                                                                    |                                                                                                    |
|                                                                                                    | Mircoli, Matteo                                                                                                    | matteo.mircoli                                                                                                    | i@alice.it                                                                                                    |                                                                    |                                                                                                    |                                                                                                    |
| mporta contatti                                                                                                    | Polzonetti, Alberto                                                                                                    | alberto polzon                                                                                                    | etti@unicam.it                                                                                                    |                                                                    |                                                                                                    |                                                                                                    |
| 🚊 🕶 🛛 🦿                                                                                                    | Sanò Francesco                                                                                                    | info@aironeco                                                                                                    | untrybouse it                                                                                                    |                                                                    |                                                                                                    |                                                                                                    |
| Cerca persone                                                                                                    |                                                                                                    | andrea telemo                                                                                                    | ati@atudanti.un                                                                                                    |                                                                    |                                                                                                    |                                                                                                    |
| Alessio                                                                                                    |                                                                                                    | anurea.talamo                                                                                                    | inn@studenti.un                                                                                                    |                                                                    |                                                                                                    | ~                                                                                                    |
| <ul> <li>MARIA MONTANINI</li> <li>Massimo Maccari</li> </ul>                                                                                                    | lopolino                                                                                                    | pippo@pluto.it                                                                                                    | t.                                                                                                    |                                                                    |                                                                                                    | мрро                                                                                                    |
| cinfo                                                                                                    |                                                                                                    |                                                                                                    |                                                                                                    |                                                                    |                                                                                                    |                                                                                                    |
| reazione di gruppi di cor 🗴 🗸                                                                                                    | Sestione contatti - matte⊂ ×                                                                                                    |                                                                                                    | -                                                                                                    | - 10                                                               |                                                                                                    | 20:4<br>06/04/2<br>_ 리                                                                                                    |
| reazione di gruppi di cor x / i<br>C Attps://mail.god<br>d MySmark book (j) Downla                                                                                                    | Gestione contatti - matter >><br>pogle.com/mail/u/3/#conta<br>oad the Latest Snark It                                                                                                    | acts<br>⊇ Linguaggio C - Tipi                                                                                                    | f A Maxithlon. Intervista                                                                                                    | YouTube - Undisclo                                                 | <ul> <li>L'albo d'oro di Maxit</li> </ul>                                                                                                    | 20:4<br>06/04/2<br>교 관<br>않 중 3 예<br>20 1 1 1 1 1 1 1 1 1 1 1 1 1 1 1 1 1 1 1                                                                                                    |
| reazione di gruppi di cor x )<br>C Anttps://mail.go<br>d MySmark book @ Downly<br>+Tu Ricerca Immagini                                                                                                    | Gestione contatti - matter ×<br>coogle.com/mail/u/3/#conta<br>cod the Latest Smark H<br>Posta Drive Calenda                                                                                                    | acts<br>✓ Linguaggio C - Tipi<br>ar Sittes Gruppi C                                                                                                    | f 🔺 Maxithlon, Intervista<br>ontattii Altro -                                                                                                    | YouTube - Undisclo                                                 | <ul> <li>L'albo d'oro di Maxit</li> </ul>                                                                                                    | 20:4<br>06/04/2<br>(- ) (라<br>()<br>()<br>()<br>()<br>()<br>()<br>()<br>()<br>()<br>()<br>()<br>()<br>()                                                                                                    |
| eazione di gruppi di cor × K<br>C Attps://mail.go<br>d MySmark book @ Downk<br>+ Tu Ricerca Immagini                                                                                                    | Gestione contatti - mattec X<br>pogle.com/mail/u/3/#conta<br>oad the Latest Smark It! S<br>i Posta Drive Calenda                                                                                                    | acts<br>✓ Linguaggio C - Tipi<br>ar Sites Gruppi C                                                                                                    | f A Maxithlon, Intervista<br>ontatti Altro -                                                                                                    | YouTube - Undisclo                                                 | A L'albo d'oro di Maxit                                                                                                    | 20:4<br>06/04/2<br>                                                                                                    |
| eazione di gruppi di cor<br>C 🔒 https://mail.go<br>HMySmark book 🛞 Downki<br>FTu Ricerca Immagini                                                                                                    | Gestione contatti - matter >><br>pogle.com/mail/u/3/#conta<br>oad the Latest Smark It<br>Posta Drive Calenda                                                                                                    | acts<br>∽ Linguaggio C - Tipi<br>ar Sites Gruppi C                                                                                                    | f A Maxithion, Intervista<br>ontatti Altro -                                                                                                    | YouTube - Undisclo                                                 | A L'albo d'oro di Maxit                                                                                                    | 20:4<br>06/04/2                                                                                                    |
| eazione di gruppi di cor x )<br>C Antropy di cor x )<br>C Antropy di cor x )<br>C Antropy di cor x )<br>Antropy di cor x )<br>Antropy di                                                                                                    | Gestione contatti - matter ×<br>cogle.com/mail/u/3/#conta<br>oad the Latest Smark Itt S<br>i Posta Drive Calenda                                                                                                    | acts<br>✓ Linguaggio C - Tipi<br>ar Sites Gruppi C                                                                                                    | f A Maxithion, Intervista<br>ontatti Altro -<br>Altro -                                                                                                    | YouTube - Undisclo                                                 | ▲ L'albo d'oro di Maxit<br>ma<br>Alessio - Topolino                                                                                                    | 20:4<br>06/04/4                                                                                                    |
| eszione di gruppi di cor <table-cell> 🖍</table-cell>                                                                                                    | Gestione contatti - matter >><br>pogle.com/mail/u/3/#conta<br>oad the Latest  Smark It<br>Posta Drive Calend:                                                                                                    | acts<br>Linguaggio C - Tipi a<br>ar Sites Gruppi C                                                                                                    | f ▲ Maxithlon, Intervista<br>ontatti Altro -<br>Altro -                                                                                                    | YouTube - Undisclo                                                 | A L'albo d'oro di Maxit<br>ma<br>Alessio - Topolino                                                                                                    | 20-4<br>06/04/                                                                                                    |
| eazione di gruppi di cor »<br>C https://mail.go<br>HySmark book @ Downl<br>Tu Ricerca Immagini<br>Contatti<br>HUOVO CONTATTO                                                                                                    | Gestione contatti - matte: >><br>Dogle.com/mail/u/3/#conta<br>coad the Latest Smark Ht S<br>i Posta Drive Calenda<br>                                                                                                    | arts<br>→ Linguaggio C - Tipi →<br>ar Sites Gruppi C<br>→ Alessio.gardor<br>conjadominici                                                                                                    | f ∧ Maxithion, Intervista<br>ontatti Altro -<br>Altro -                                                                                                    | YouTube - Undisclo                                                 | A L'albo d'oro di Maxit<br>ma<br>Alessio - Topolino                                                                                                    | 20-4<br>06/04/                                                                                                    |
| eazione di gruppi di cor <table-cell> 🔍<br/>C C https://mail.go<br/>MySmark book 🖗 Downl<br/>Tu Ricerca Immagini<br/>Contatti<br/>NUOVO CONTATTO<br/>Contatti personali (12)</table-cell>                                                                                                    | Gestione contatti - matter ×<br>Dogle.com/mail/u/3/#conta<br>oad the Latest Smark Ht<br>i Posta Drive Calenda<br>Calenda<br>Alessio<br>de Cosmis, Sonia                                                                                                    | acts<br>Linguaggio C - Tipi<br>ar Sites Gruppi C<br>Alessio.gardor<br>soniademinici                                                                                                    | f A Maxithion, Intervista<br>ontatti Altro -<br>Altro -<br>ni@student. uni<br>s. tutor@unicam.it                                                                                                    | YouTube - Undisclo                                                 | A L'albo d'oro di Maxi<br>ma<br>Alessio - Topolino                                                                                                    | 204<br>06/04/                                                                                                    |
| Contatti Pirpo (1)                                                                                                    | Gestione contatti - matter<br>Gestione contatti - matter<br>coogle.com/mail/u/3/#conta<br>coad the Latest Smark It<br>Posta Drive Calend:<br>Alessio<br>Alessio<br>de Cosmis, Sonia<br>grasselli, marco                                                                                                    | acts Linguaggio C - Tipi ar Sitos Gruppi C Alessio.gardor soniademinicia                                                                                                    | f A Maxithion, Intervista<br>ontatti Altro -<br>Altro -<br>ni@studenti.uni<br>a.tutor@unicam.it                                                                                                    | YouTube - Undisclo                                                 | A L'albo d'oro di Maxit<br>ma<br>Alessio - Topolino                                                                                                    | 20-4<br>06/04/                                                                                                    |
|                                                                                                    | Gestione contatti - matter<br>oogle.com/mail/u/3/#conta<br>oad the Latest Smark It S<br>i Posta Drive Calenda<br>Calenda<br>Alessio<br>de Cosmis, Sonia<br>grasselli, marco<br>grasselli, marco                                                                                                    | arts<br>Linguaggio C - Tipi<br>ar Sites Gruppi C<br>Alessio gardor<br>soniademinicia<br>Nuovo gruppo                                                                                                    | f A Maxithion, Intervista<br>ontatti Altro -<br>Altro -<br>ni@studenti.uni<br>s.tutor@unicam.it                                                                                                    | YouTube - Undisclo                                                 | A L'albo d'oro di Maxit<br>Ma<br>Alessio - Topolino                                                                                                    | 20-4<br>06/04/                                                                                                    |
| eazione di gruppi di cor solo<br>C Attps://mail.go<br>MySmark book (a) Downle<br>Tu Ricerca Immagini<br>Contatti<br>RUOVO CONTATTO<br>Contatti personali (12)<br>Pippo [Pluto<br>Prova1 (5)<br>Tapolino                                                                                                    | Gestione contatti - matter ×<br>poogle.com/mail/u/3/#conta<br>oad the Latest Smark H!<br>Posta Drive Calenda<br>Alessio<br>Alessio<br>de Cosmis, Sonia<br>grasselli, marco<br>Maccari, Marco                                                                                                    | acts Linguaggio C - Tipi ar Sites Gruppi C Alessio.gardor soniademinicit Nucovo gruppo Inserisci un nuovo nor PROVA2                                                                                                    | f A Maxithion, Intervista<br>ontatti Altro -<br>Altro -<br>ni@student: uni<br>s tutor@unicam.it<br>ne del gruppo.                                                                                                    | YouTube - Undisclo                                                 | A L'albo d'oro di Maxit<br>ma<br>Alessio - Topolino                                                                                                    | 204<br>06/04/7<br>atteo.mircoli@studenti unicam i<br>Comparison<br>Prova 1<br>Prova 1<br>Prova 1<br>Prova 1<br>Prova 1                                                                                                    |
| eazione di gruppi di cor so fi<br>C https://mail.gc<br>Myšmark book (i) Downle<br>Tu Ricerca Immagini<br>Contatti<br>HUOVO CONTATTO<br>Contatti personali (12)<br>Pippo (1)<br>Pippo (1)<br>Pip | Gestione contatti - matter ×<br>cogle.com/mail/u/3/#conta<br>cond the Latest Smark Itt S<br>i Posta Drive Calendr<br>Alessio<br>de Cosmis, Sonia<br>grasselli, marco<br>Maccari, Marco<br>Michele, Santucci                                                                                                    | acts Linguaggio C - Tipi ar Sites Gruppi C Alessio gardor soniademinicia Nuovo gruppo Inserisci un nuovonor PROVA2                                                                                                    | f A Maxithion, Intervista<br>ontatti Altro -<br>Altro -<br>ni@studenti.uni<br>a.tutor@unicam.it<br>ie del gruppo.                                                                                                    | YouTube - Undisclo                                                 | L'albo d'oro di Maxit  Maxit | 204<br>06/04/2<br>atteo.mircoli@studenti unicam i<br>Company<br>Company<br>Company<br>Proval<br>Proval<br>Proval<br>Proval<br>Proval                                                                                                    |
| eazione di gruppi di cer <table-cell> 🖍<br/>C C https://mail.gc<br/>MySmark book 🖗 Downle<br/>Tu Ricerca Immagini<br/>Contatti<br/>NUOVO CONTATTO<br/>Contatti personali (12)<br/>Pippo (1)<br/>Pippo [1uo<br/>Prova1 (5)<br/>Topolino<br/>Più contatti (11)<br/>Altri contatti (12)</table-cell>                                                                                                    | S Gestione contatti - matter.<br>cogle.com/mail/u/3/#conta<br>coad the Latest  Smark H S<br>Posta Drive Calend:<br>Alessio<br>de Cosmis, Sonia<br>grasselli, marco<br>Michele, Santucci<br>Mircoli, Matteo                                                                                                    | acts Linguaggio C - Tipi ar Sites Gruppi C Alessio gardor soniademinicia Nuovo gruppo Inserisci un nuovo nor PROVA2 OK Anno                                                                                                 | f A Maxithion, Intervista<br>ontatti Altro -<br>Altro -<br>ni@studenti.uni<br>s.tutor@unicam.it<br>ne del gruppo.                                                                                                    | YouTube - Undisclo                                                 | A L'albo d'oro di Maxit<br>Maria Alessio - Topolino                                                                                                    | 20:4<br>06/04/2                                                                                                    |
| Contatti  Contatti  Contatti  Contatti  Contatti  Contatti  Contatti  Contatti  Contatti personali (12)  Pipo_Pluto  Prova1 (5)  Fopolino  Più contattati (11)  Atri contatti (12)  Vuovo guppo                                                                                                    | S Gestione contatti - matte:  Coogle.com/mail/u/3/#conta coad the Latest Smark It! Posta Drive Calenda  Posta Drive Calenda  Alessio de Cosmis, Sonia Grasselli, marco Michele, Santucci Mircoli, Matteo Mircoli, Matteo                                                                                                    | acts  Linguaggio C - Tipi  ar Sites Gruppi C  Alessio.gardor soniademinici  Nuovo gruppo Inserisci un nuovontot PROVA2  CK Anuc matteo mucol                                                                                | f A Maxithion, Intervista<br>ontatti Altro -<br>Altro -<br>ni@studenti.uni<br>s. tutor@unicam.it<br>ie del gruppo.                                                                                                    | YouTube - Undisclo                                                 | A L'albo d'oro di Maxit<br>Ma<br>Alessio - Topolino                                                                                                    | 204<br>06/04/7<br>C N N N N N N N N N N N N N N N N N N N                                                                                                    |
| Contatti<br>HUOVO CONTATTO<br>Contatti<br>Pipo Pluto<br>Prova1 (5)<br>Topolino<br>Più contatti (12)<br>Nuovo gruppo<br>mporta contatti                                                                                                    | Gestione contatti - matter ×<br>pogle.com/mail/u/3/#conta<br>oad the Latest Smark H! S<br>i Posta Drive Calenda<br>Posta Drive Calenda<br>Alessio<br>Alessio<br>de Cosmis, Sonia<br>grasselli, marco<br>Mincoli, Matteo<br>Mircoli, Matteo<br>Polzonetti, Alberto                                                                                                    | acts Linguaggio C - Tipi ar Sites Gruppi C Alessio garder soniademinici Nuovo gruppo Inserisci un nuovo ned PROVA2 OK Annu matteo murcoli alberto.polzon                                                                    | f A Maxithion, Intervista<br>ontatti Altro -<br>Altro -<br>ni@studenti. uni<br>s. tutor@unicam.it<br>e del gruppo.<br>alla<br>@alice.it<br>etti@unicam.it                                                                                                    | YouTube - Undisclo                                                 | A L'albo d'oro di Maxit<br>ma<br>Alessio - Topolino                                                                                                    | 204<br>06/04/2<br>atteo mircoli@studenti unicam i<br>Prova1<br>Prova1<br>Prova1<br>Prova1<br>Prova1                                                                                                    |
| eazione di gruppi di cor x<br>C Antropy di cor x<br>C Antropy di cor x<br>C Antropy di cor x<br>C Antropy di cor x<br>C Antropy di cor x<br>C Antropy di contatti<br>NUOVO COIRTATTO<br>Contatti personali (12)<br>Pippo []<br>Pippo []<br>Pippo []<br>Pippo []<br>Pipo []<br>Pirva 1 (5)<br>Topolino<br>Più contattati (11)<br>Altri contatti (12)<br>Nuovo gruppo<br>mporta contatti                                                                                                    | Gestione contatti - matter. ×<br>coogle.com/mail/U/3/#conta<br>cond the Latest Smark Itt S<br>i Posta Drive Calendr<br>Posta Drive Calendr<br>Alessio<br>de Cosmis, Sonia<br>grasselli, marco<br>Miccele, Santucci<br>Mircoli, Matteo<br>Polzonetti, Alberto<br>Sanò, Francesco                                                                                                    | acts  Linguaggio C - Tipi  ar Sites Gruppi C  Alessio gardor soniademinicia  Nuovo gruppo Inserisci un nuovonor PROVA2  ox Annu natteo mucol alberto polzon info@aironeco                                                   | f A Maxithion, Intervista<br>ontatti Altro -<br>Altro -<br>ni@studenti.uni<br>a. tutor@unicam.it<br>e del gruppo.<br>alla<br>@alice.it<br>etti@unicam.it<br>untryhouse.it                                                                                                    | YouTube - Undisclo                                                 | L'albo d'oro di Maxit      Alessio - Topolino      X                                                                                                    | 204<br>06/04/2                                                                                                    |
| reazione di gruppi di cor x (<br>C Antropy (<br>https://mail.gc<br>https://mail.gc<br>c Antropy (<br>https://mail.gc<br>c Antropy (<br>https://mail.gc<br>c Antropy (<br>https://mail.gc<br>c Contatti (<br>https://mail.gc<br>c Contatti (<br>https://mail.gc<br>c Contatti (<br>https://mail.gc<br>c Contatti (<br>https://mail.gc<br>c Contatti (<br>https://mail.gc<br>c Contatti (<br>https://mail.gc<br>c Contatti (<br>https://mail.gc<br>c Contatti (<br>https://mail.gc<br>c Contatti (<br>c Contatti (<br>c C Contatti (<br>c C Contatti (<br>c C Contatti (<br>c C Contatti (<br>c C C Contatti (<br>c C C C C C C C C C C C C C C C C C C C                                                                                                    | S Gestione contatti - matter ×<br>cogle.com/mail/u/3/#conta<br>cond the Latest Smark H S<br>i Posta Drive Calend:<br>Alessio<br>de Cosmis, Sonia<br>grasselli, marco<br>Miccoli, Matteo<br>Mircoli, Matteo<br>Polzonetti, Alberto<br>Sanò, Francesco<br>Talamonti, Andrea                                                                                                    | acts  Linguaggio C - Tipi  ar Sitos Gruppi C  Alessio gardor soniademinici:  Nuovo gruppo Inserisci un nuovo nori PROVA2  oK Anno natteo mucol atberto.polzon info@aironeco andrea talamo                                   | A Maxithion, Intervista ontatti Altro -  Attro -  Attro -  Attro -  attro -  attro-  attro -  attro -  attro -  attro -  attro -  attro -  attro - | YouTube - Undisclo                                                 | A L'albo d'oro di Maxit<br>Massio - Topolino                                                                                                    | 204<br>06/04/2<br>atteo.mircoli@studenti unicarn il                                                                                                    |
| reazione di gruppi di cor x<br>C Altros://mail.gc<br>d MySmark book  C Altros://mail.gc<br>d MySmark book  C Dontatti<br>Contatti personali (12)<br>Pippo (1)<br>Pippo (1)<br>Pippo Pluto<br>Prova1 (6)<br>Topolino<br>Prù contattati (11)<br>Altri contatti (12)<br>Nuovo gruppo<br>Importa contatti<br>Cerca persone<br>Alessio<br>MARIA MONTANINI                                                                                                    | S Gestione contatti - matte:  Coogle.com/mail/u/3/#conta coad the Latest  Posta Drive Calenda  Posta Drive Calenda  Alessio de Cosmis, Sonia  Gamma Gamma | acts  Linguaggio C - Tipi  ar Sites Gruppi C  Alessio.gardor soniademinicit  Nuovo gruppo Inserisci un nuovonod PROVA2  OK Anno matteo.micoli alberto.polzon info@aironeco andrea.talamo pippo@pluto.it                     | f A Maxithion. Intervista<br>ontatti Altro -<br>Altro -<br>ni@studenti.uni<br>s tutor@unicam.it<br>is del gruppo.<br>alla<br>@alice.it<br>etti@unicam.it<br>untryhouse.it<br>nti@studenti.un                                                                                                    | YouTube - Undisclo                                                 | A L'albo d'oro di Maxit<br>Ma<br>Alessio - Topolino                                                                                                    | 204<br>06/04/7<br>atteo mircoli@studenti unicarn i                                                                                                    |
| eazione di gruppi di cor x<br>C Altrostatti<br>HUOVO CONTATTO<br>Contatti<br>HUOVO CONTATTO<br>Contatti personali (12)<br>Pippo Pluto<br>Prova1 (5)<br>Topolino<br>Più contatti (12)<br>Nuovo gruppo<br>mpota contatti<br>Cerca persone<br>Altri contatti (12)<br>Nuovo gruppo<br>mpota contatti<br>Altri contatti (12)<br>Nuovo gruppo<br>mpota contatti<br>Altri contatti (12)<br>Nuovo gruppo<br>mpota contatti                                                                                                    | Gestione contatti - matter ×<br>pogle.com/mail/u/3/#conta<br>oad the Latest Smark H S<br>i Posta Drive Calenda<br>Posta Drive Calenda<br>Alessio<br>Alessio<br>de Cosmis, Sonia<br>grasselli, marco<br>Mircoli, Matteo<br>Mircoli, Matteo<br>Mircoli, Matteo<br>Dolzonetti, Alberto<br>Sanò, Francesco<br>Talamonti, Andrea<br>Topolino                                                                                                    | acts  Itinguaggio C - Tipi  Tinguaggio C - Tipi  Tinguaggio C - Tipi  Alessio.gardor soniademinicia  Nuovo gruppo Inserisci un nuovonad PROVA2  OK  matteo.mucoli alberto.polzon infr@aironeco andrea.talamo pippo@pluto.it | A Maxithion, Intervista ontatti Altro -  Altro -  Altro -  i@studenti.uni is tutor@unicam.it  eti@unicam.it  untryhouse.it  nti@studenti.un                                                                                                    | <ul> <li>YouTube - Undisclo</li> </ul>                             | A L'albo d'oro di Maxit<br>Massio - Topolino                                                                                                    | 204<br>06/04/2<br>atteo mircoli@studenti unicam i<br>Attri<br>Prova 1<br>Prova 1 |
| eazione di gruppi di cor x<br>C https://mail.go<br>https://mail.go<br>https://mail.go<br>https://mail.go<br>https://mail.go<br>by<br>contatti<br>nuovo coirratto<br>Contatti<br>iuovo coirratto<br>Contatti personali (12)<br>Pippo []<br>Pippo []<br>Pippo []<br>Pippo []<br>Pipto []<br>Pipto []<br>Pipto []<br>Pipto []<br>Pipto []<br>Pipto []<br>Pipto []<br>Pipto []<br>Pipto []<br>Pipto []<br>Pipto []<br>Pipto []<br>Pipto []<br>Pipto []<br>Pitto Pitto<br>Pitto Pitto Pitto<br>Pitto Pitto Pitto<br>Pitto Pitto Pitto<br>Pitto Pitto Pitto Pitto<br>Pitto Pitto Pi                                                                                                    | S Gestione contatti - matter: Dogle.com/mail/u/3/#conta Dogle.com/mail/u/3/#conta Dogle.com/mail/u/3/#conta Oddhe Latest Smark Ht Posta Drive Calendr  Alessio de Cosmis, Sonia Grasselli, marco Grasselli, marco Grasselli, ma  | acts  Linguaggio C - Tipi  Tistes Gruppi C  Alessio gardor soniademinicia  Nuovo gruppo Inserisci un nuovonor PROVA2  OX Annu matteo mucol alberto.polzon info@aironeco andrea.talamo pippo@pluto.t                         | A Maxithion, Intervista ontatti Altro -  Altro -  Altro -  ni@studenti.uni s.tutor@unicam.it  e del gruppo.  alta @alice.it etti@unicam.it untryhouse.it nti@studenti.un t                                                                                                    | <ul> <li>YouTube - Undisclo</li> <li>YouTube - Undisclo</li> </ul> | L'albo d'oro di Maxit      Messio - Topolino      X                                                                                                    |                                                                                                    |

Qui stiamo inserendo il nome del gruppo essendo questa una prova l'ho chiamato " PROVA2" clicchiamo ok e avremo il risultato che vediamo successivamente

| Creazione di gruppi di cor 🗙 🗡 🔀                                                                                                    | Gestione contatti - mattec 🗙 🔪 👘    |                                                                                |                           | _ @ X         |
|----------------------------------------------------------------------------------------------------|-------------------------------------|--------------------------------------------------------------------------------|---------------------------|---------------|
| C Attps://mail.go                                                                                                    | ogle.com/mail/u/3/#contacts         |                                                                                | 5                         | 3 🕺 📶         |
| Add MySmark book 🍈 Downlo                                                                                                    | ad the Latest 📔 Smark It! 😾 Linguag | gio C - Tipi 📑 🔺 Maxithlon. Intervista 🕨 YouTube - Undisclo                    | A L'albo d'oro di Maxit » | 📋 Altri Prefe |
| +Tu Ricerca Immagini                                                                                                    | Posta Drive Calendar Sites          | s Gruppi Contatti Altro -                                                      |                           |               |
| STATE OF STATE OF STA |                                     |                                                                                | matteo.mircoli@studer     | ıti.unicam.it |
| Contatti                                                                                                    | · · · ·                             | Altro *                                                                        | Alessio - Topolino 🧹 🗦    | <b>\$</b> ~   |
| NUOVO CONTATTO                                                                                                    | Alessio                             | Alessio.gardoni@studenti.uni                                                   |                           |               |
| Contatti personali (12)                                                                                                    | 🗌 de Cosmis, Sonis                  | soniademinicis.tutor@unicam.it                                                 |                           | Prova1        |
| Pippo (1)                                                                                                    | 🗹 grasse, marco                     | marco.gr.91@gmail.com                                                          | Prova1                    | PROVA2        |
| Pippo_Pluto                                                                                                    | -                                   | info@shellrent.com                                                             | Prova1                    | PROVA2        |
| Prova1 (5)                                                                                                    | Maccari, Marco                      | marco.maccari@unicam.it                                                        | Prova1                    | PROVA2        |
| PROVA2 (4)                                                                                                    | Michele, Santucci                   | santucci.michele@studenti.u                                                    | Prova1                    | PROVA2        |
| Più contattati (11)                                                                                                    | Mircoli, Matteo                     | matteo.mircoli@alice.it                                                        |                           |               |
| Altri contatti (12)                                                                                                    | Mircoli, Matteo                     | matteo.mircoli@alice.it                                                        |                           |               |
|                                                                                                    | Polzonetti, Alberto                 | alberto.polzonetti@unicam.it                                                   |                           |               |
| <u> </u>                                                                                                    | Sanò, Francesco                     | info@aironecountryhouse.it                                                     |                           |               |
| Cerca persone                                                                                                    | Talamonti, Andrea                   | andrea.talamonti@studenti.un                                                   |                           |               |
| <ul> <li>Alessio</li> <li>MARIA MONTANINI</li> </ul>                                                                                                    | Topolino                            | pippo@pluto.it                                                                 |                           | Pippo         |
| Massimo Maccari<br>cinfo                                                                                                    |                                     | ©2013 Google - <u>versione precedente</u> - <u>Termini</u> - <u>Norme suña</u> | privacy                   |               |

A questo punto quando vorremmo mandare una mail a questo gruppo di contatti basterà:

| 🖉 Creazione di gruppi di cor 🙁 🗡 | 🗹 Posta in arrivo (5.274) - m: 🗴 💭        |                                          |                                                                                                    | _ @ ×                 |
|----------------------------------|-------------------------------------------|------------------------------------------|----------------------------------------------------------------------------------------------------|-----------------------|
| ← → C 🔒 https://mail.go          | oogle.com/mail/u/3/#inbox?compose=1       | 13de0b32c66803ec                         |                                                                                                    | 🔂 就 刘 🗉               |
| 🗎 Add MySmark book 🍈 Downl       | oad the Latest 📔 Smark It! 🐱 Linguaggio C | - Tipi 📑 🔺 Maxithlon. Intervista 🕨 '     | YouTube - Undisclo 🚺 L'albo d'oro di Maxit                                                                                                    | » 📔 🚞 Altri Preferiti |
| +Tu Ricerca Immagin              | i <b>Posta</b> Drive Calendar Sites G     | Gruppi Contatti Altro <del>-</del>       |                                                                                                    |                       |
|                                  |                                           |                                          | matteo.mircoli@:                                                                                                    | studenti.unicar it    |
| Posta                            | □ ▼ C Altro ▼                             |                                          |                                                                                                    | Q                     |
| sconu                            | Prova una nuova casella di posta: Cla     | assica Email importanti in alto Email d  | a leggere in alto Email speciali in alto Email suritaria                                                                                                    | ×                     |
| Dosto in orrivo (5.274)          | Da leggere                                |                                          | Nuovo messaggio                                                                                                    | _7×                   |
| Spaciali                         | 🗆 📩 🕞 HTML.it (3)                         | HTML.it - novità 11 Marzo 2013 - HTML    | A prova2                                                                                                    | Cc. Ccn               |
| Importanti                       | □ ☆ □ HTML.it                             | Una GIF al giorno 11/03/2013             | PROVA2                                                                                                    |                       |
| Posta inviata                    | hOROSCOPofree.com                         | Matteo Mircoli, Cupido ha mirato prop    | <info@shellrent.com>, <marco.gr.91@gmail.com>, "Ma</marco.gr.91@gmail.com></info@shellrent.com>                                                                                                    |                       |
| Bozze (5)                        |                                           |                                          | Matteo Mircoli                                                                                                    |                       |
| matteo.mircoli@stu               |                                           | Carlo Conti e i Migliori Anni: în edicol | Università Degli Studi di Camerino                                                                                                    |                       |
| MESSAGGI                         | 🔲 🕁 🕞 Google Calendar                     | You have no events scheduled today.      | www.unicam.it                                                                                                    |                       |
| ssss (4)                         | □ ☆ □ Netlog                              | Tra due giorni sarà il compleanno di .   |                                                                                                    |                       |
| mottaa mizaali@atuda             | □ ☆ □ Netlog                              | Tra due giorni sarà il compleanno di o   |                                                                                                    |                       |
| Cerca persone                    | 🗌 📩 🕞 (mittente sconosciuto) (2)          | matteo.mircoli@s//ssss Rapporto spa      |                                                                                                    |                       |
| Alessio                          | 🗆 📩 🕞 delphibit                           | delphibit@gmail.com has shared a ca      |                                                                                                    |                       |
| MARIA MONTANINI                  |                                           | eBay Seller Email: Dai un'occhiata ao    |                                                                                                    |                       |
| Massimo Maccari<br>cinfo         |                                           | esse, sonor cinam bar an occinata ag     |                                                                                                    |                       |
|                                  | 🔲 🚖 🕞 Bastardidentro                      | [www.bastardidentro.it] Punti di vista   | Invia <u>A</u> 🛛 🖓 🕂 Salvataggio in c                                                                                                    | orso 📋 💌              |
| 🚱 📀 💌 🔇                          |                                           |                                          | and the second second sec | 20:54<br>06/04/2013   |

Cliccando ora su PROVA2 invieremo una mail a tutto il gruppo di contatti selezionato.

## **COME GESTIRE IL GRUPPO DOPO AVERLO CREATO**

### Aggiungere un contatto

| 1) | Cliccando sul pulsa          | ante dove indicato d                 | lallo freccia 🛛 🥒                                            |                         |                       |
|----|------------------------------|--------------------------------------|--------------------------------------------------------------|-------------------------|-----------------------|
|    | Creazione di gruppi di cor 🗴 | 🗹 Gestione contatti - mattec 🗙 🔪 👘   |                                                              |                         | _ @ ×                 |
|    | ← → C 🔒 https://mail.go      | ogle.com/mail/u/3/#contacts/grou     | ip/32050aff0ba9_42d/PROVA2                                   |                         | ☆ 就 🔟 🔳               |
|    | 📔 Add MySmark book 🍈 Downlo  | oad the Latest 📔 Smark It! 🐱 Linguag | ggio C - Tipi 📕 🚺 Maxithlon. Intervista 🕨 YouTube - Undisclo | A L'albo d'oro di Maxit | 💿 📔 📥 Altri Preferiti |
|    | +Tu Ricerca Immagini         | <b>Posta</b> Drive Calendar Site:    | s Cappi Contatti Altro -                                     |                         |                       |
|    |                              |                                      | 4                                                            | matteo.mircoli@stu      | udenti.unicam.it      |
|    | Contatti                     | Altro *                              | l                                                            | grasselli - mircoli < > | \$×                   |
|    | NUOVO CONTATTO               | grasselli, marco                     | marco.gr.91@gmail.com                                        | Contatti personali Pro- | va1 PROVA2            |
|    | Contatti personali (13)      |                                      | info@shellrent.com                                           | Contatti personali Pro  | va1 PROVA2            |
|    | Pippo (1)                    | Maccari, Marco                       | marco.maccari@unicam.it                                      | Contatti personali Pro  | va1 PROVA2            |
|    | Pippo_Pluto                  | Michele, Santucci                    | santucci.michele@studenti.u                                  | Contatti personali Pro  | va1 PROVA2            |
|    | Prova1 (5)                   | mircoli, matteo.                     | matteo.mircoli@gmail.com                                     | Contatti perso          | onali PROVA2          |
|    | PROVA2 (5)                   |                                      |                                                              |                         |                       |
|    | Topolino                     |                                      |                                                              |                         |                       |
|    | Più contattati (11)          |                                      |                                                              |                         |                       |
|    | Altri contatti (12)          |                                      |                                                              |                         |                       |
|    | Muovo aninoo                 |                                      |                                                              |                         |                       |
|    |                              |                                      |                                                              |                         |                       |
|    | Cerca persone                |                                      |                                                              |                         |                       |
|    | MARIA MONTANINI              |                                      |                                                              |                         |                       |
|    | Massimo Maccari              |                                      |                                                              |                         |                       |
|    | cinfo                        |                                      |                                                              |                         |                       |
|    |                              |                                      |                                                              |                         | 21.01                 |
|    |                              |                                      |                                                              |                         | 06/04/2013            |

#### Cliccando lì otterremo questa schermata

| 🖉 Creazione di gruppi di cor 🗙 🛛 🕅 | 🗹 Gestione contatti - mattec 🗙 🔪 👘   |                                        |                                          |                           | _ @ X               |
|------------------------------------|--------------------------------------|----------------------------------------|------------------------------------------|---------------------------|---------------------|
| 🗲 🔿 C 🔒 https://mail.go            | ogle.com/mail/u/3/#contacts/grou     | p/32050aff0ba9142d/PROVA2              |                                          | ร่                        | 3 就 📶 🔳             |
| 💾 Add MySmark book 🍈 Downle        | oad the Latest 📔 Smark It! 🐱 Linguag | gio C - Tipi 📑 🚺 Maxithlon. Intervista | 🕒 YouTube - Undisclo 🔺 L'albo d'oro di M | axit »                    | 📔 🚞 Altri Preferiti |
| +Tu Ricerca Immagini               | i <b>Posta</b> Drive Calendar Sites  | - Gruppi Contatti Altro -              |                                          |                           |                     |
|                                    |                                      | - /                                    |                                          | matteo.mircoli@stude      | ıti.unicam.it       |
| Contatti                           | 🗆 👻 💌 Altro 🔻                        |                                        | grasse                                   | elli - mircoli < >        | <b>\$</b> ≁         |
| NUOVO CONTATTO                     | 🗌 grasselli                          |                                        |                                          | Contatti personali Prova1 | PROVA2              |
| Contatti personali (13)            |                                      | info@shellrent.com                     |                                          | Contatti personali Prova1 | PROVA2              |
| Pippo (1)                          | Maccari, Marco                       | marco.maccari@unicam.it                |                                          | Contatti personali Prova1 | PROVA2              |
| Pippo_Pluto                        | Michele, Santucci                    | santucci.michele@studenti.u            |                                          | Contatti personali Prova1 | PROVA2              |
| Prova1 (5)                         | mircoli, matteo.                     | matteo.mircoli@gmail.com               |                                          | Contatti personali        | PROVA2              |
| PROVA2 (5)                         |                                      |                                        |                                          |                           |                     |
| Topolino                           |                                      |                                        |                                          |                           |                     |
| Più contattati (11)                |                                      |                                        |                                          |                           |                     |
| Altri contatti (12)                |                                      |                                        |                                          |                           |                     |
|                                    |                                      |                                        |                                          |                           |                     |
| Cerca persone                      |                                      |                                        |                                          |                           |                     |
| Alessio                            |                                      |                                        |                                          |                           |                     |
| MARIA MONTANINI                    |                                      |                                        |                                          |                           |                     |
| Massimo Maccari<br>cinfo           |                                      |                                        |                                          |                           |                     |
|                                    |                                      |                                        |                                          |                           |                     |
| 🚱 💿 🖳 🔇                            |                                      |                                        |                                          | and a state               | 21:02<br>06/04/2013 |

Nella finestrella potremo scrivere il contatto da aggiungere al gruppo in questione

#### Eliminare un contatto

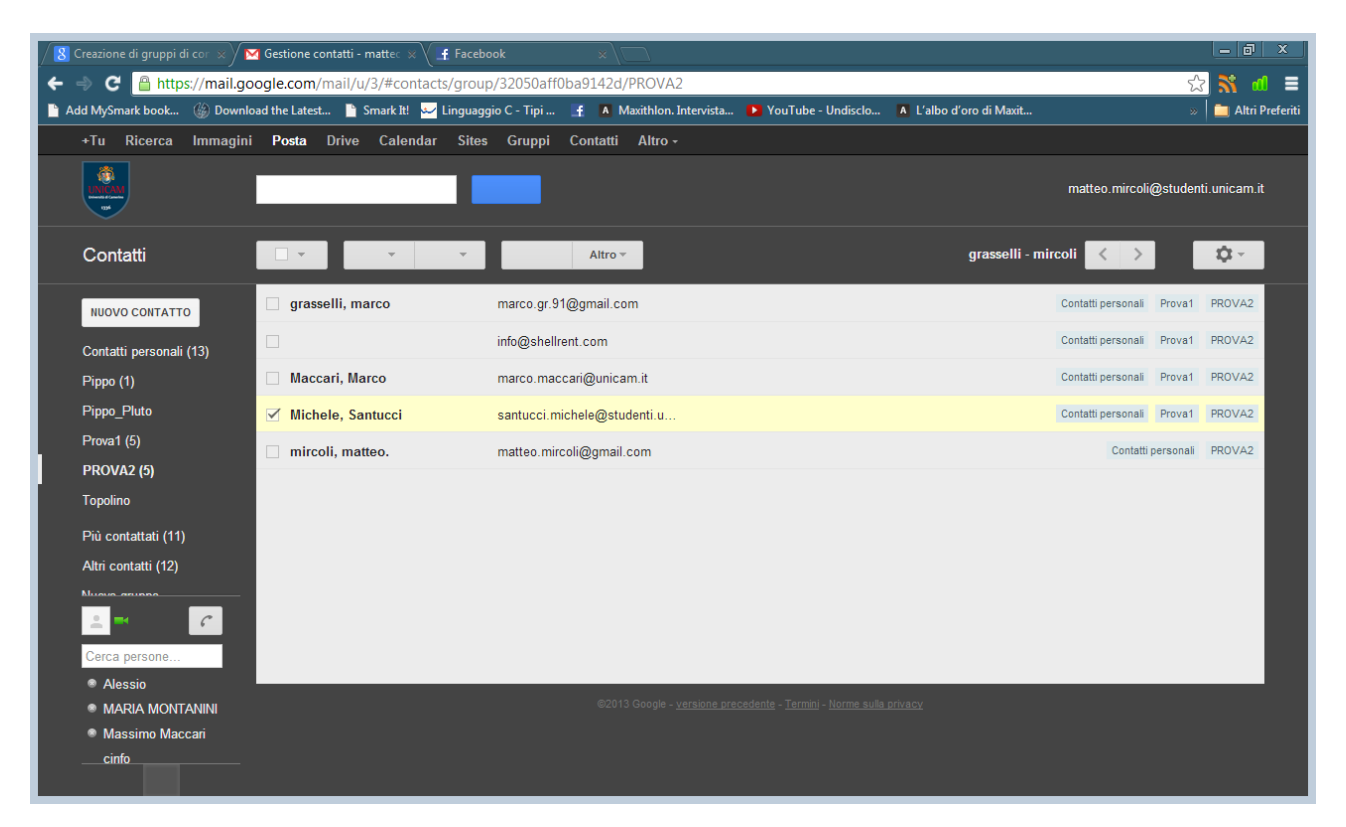

Selezionare il contatto usando il segno di spunta e successivamente cliccare su "Altro" poi "Elimina Contatto"

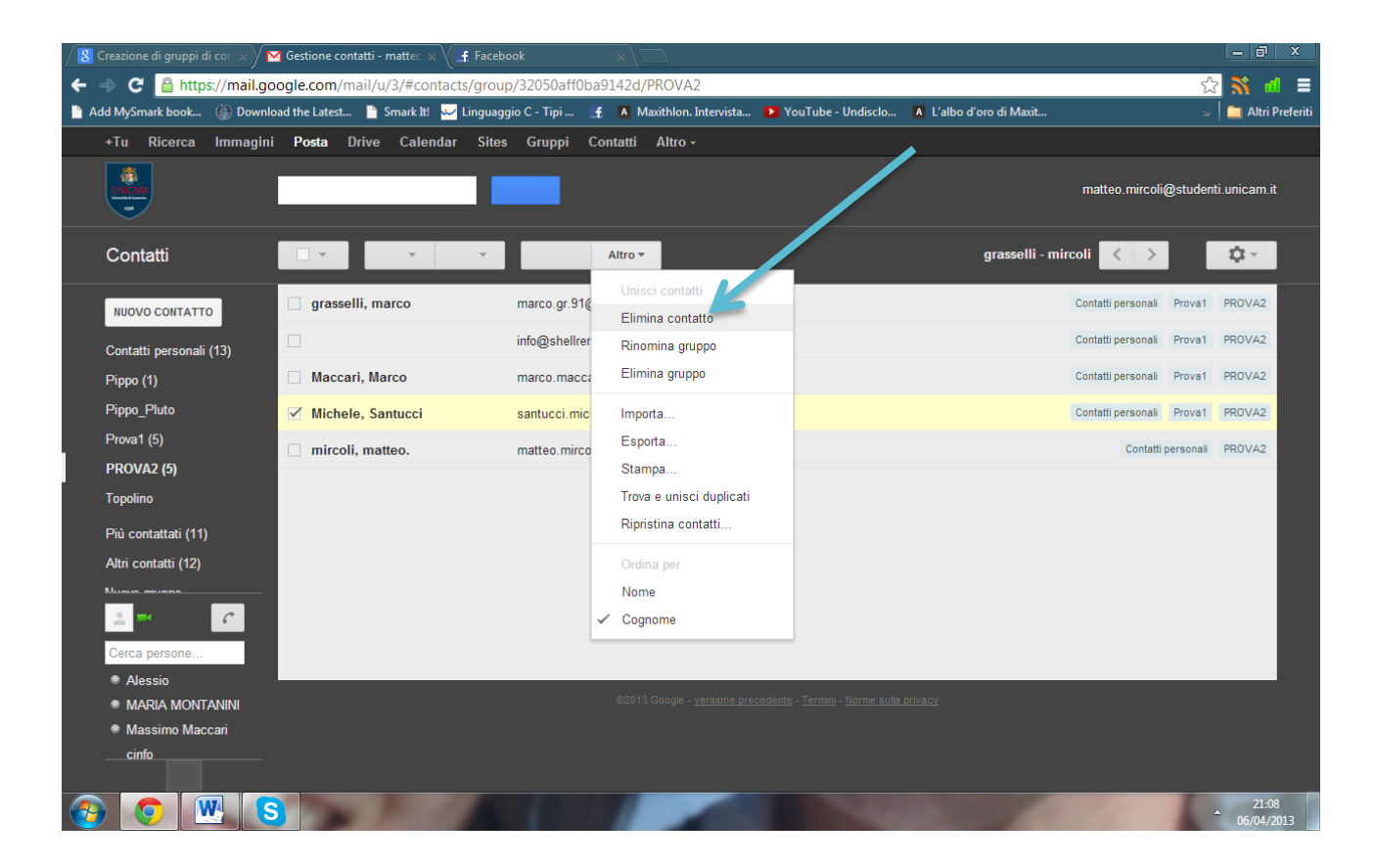